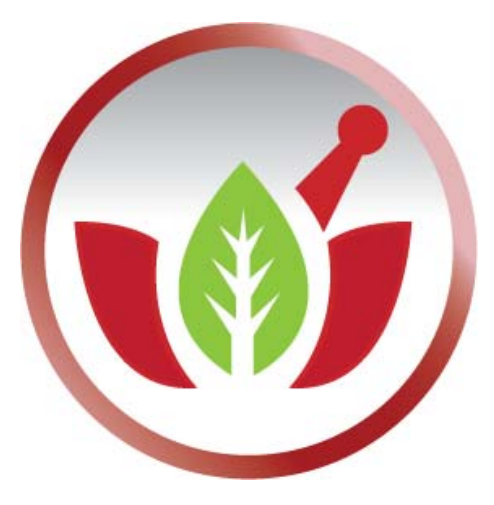

Bilge Elektronik Ltd. Şti. Eczanem Otomasyon Sistemi

## Kaspersky 2011 Ayarları

1. Sağ alt köşeden "Kaspersky" ikonuna tıklayarak açalım.

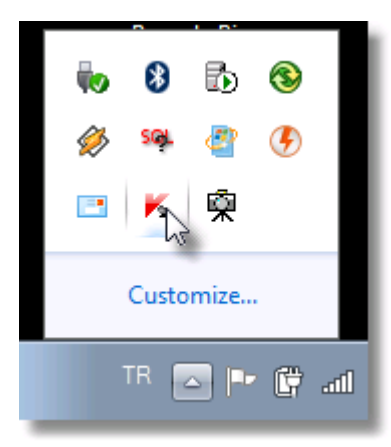

2. Ekrana gelen ana pencerede ki "Sistem ve Uygulama Koruması" başlığına tıklayalım.

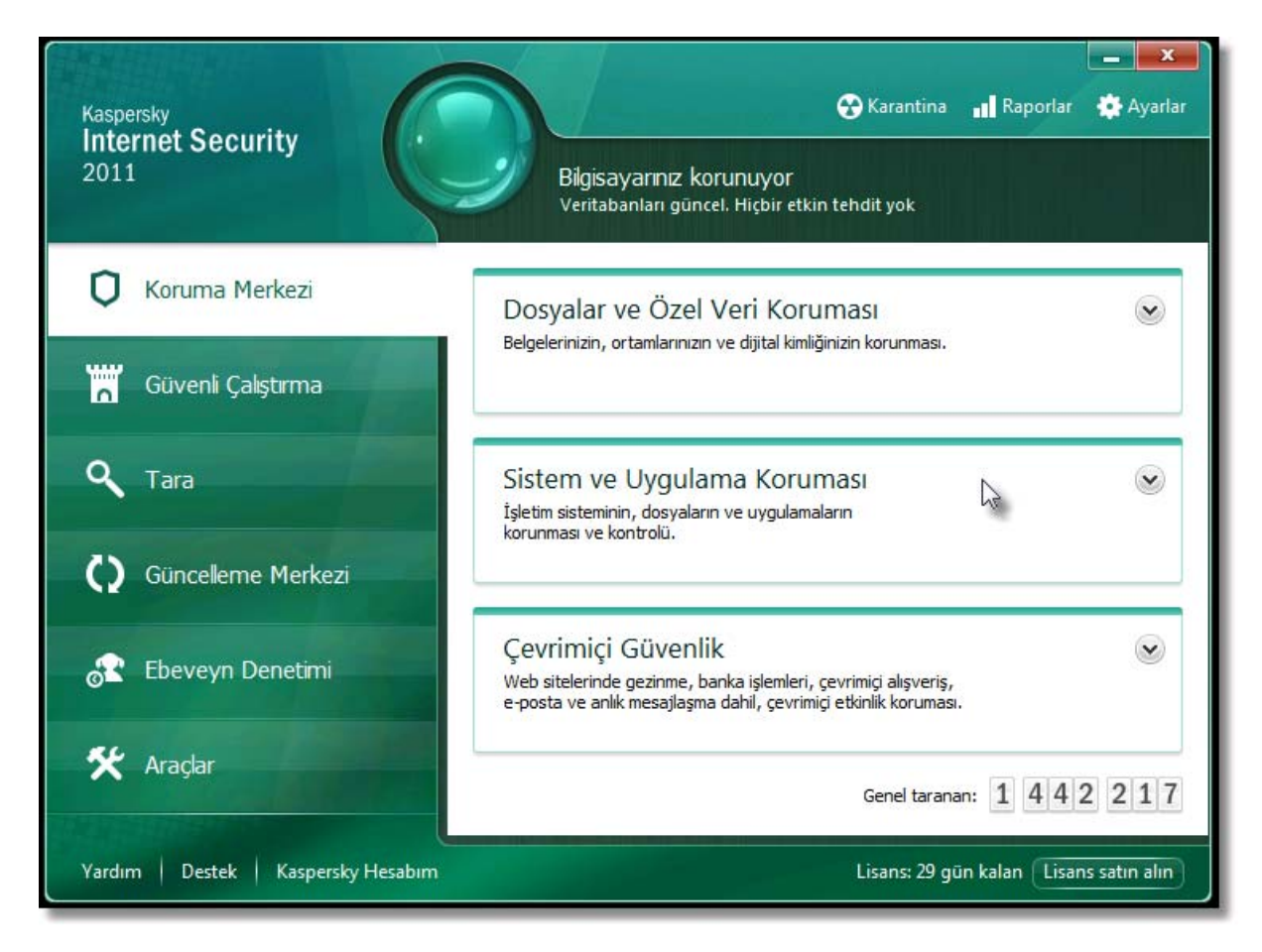

3. "Uygulamaların Etkinliği" linkini seçelim.

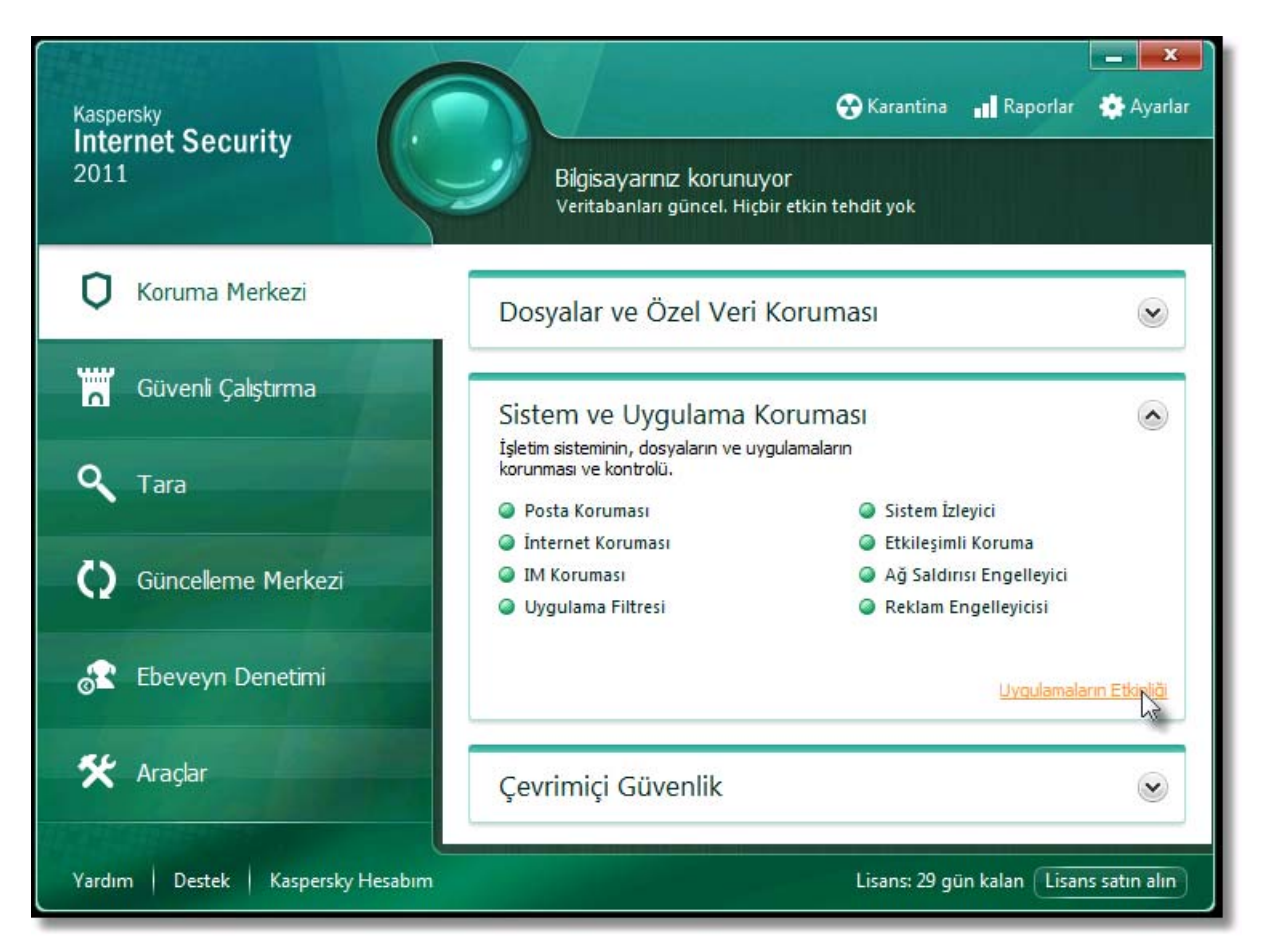

**4.** Ekrana gelen listede "Eczanem Otomasyon Sistemi" yazan satırlara sağ tıklayalım. Menüden "Gruba taşı" altındaki "Güvenilir" seçeneğini seçelim.

| W Eczanem Otomasyon Sist                                                                                                    |                                                                                                    | Uygulama kuralları                                                                           |    | 0%                                                                                   | 10,7 MB           |
|----------------------------------------------------------------------------------------------------|----------------------------------------------------------------------------------------------------|----------------------------------------------------------------------------------------------|----|--------------------------------------------------------------------------------------|-------------------|
| Eczanem Otomasyon Sist                                                                                                    |                                                                                                    |                                                                                              |    | 0%                                                                                   | 34,6 MB           |
| 🔯 Eczanem Otomasyon Sist                                                                                                    | Oüşük                                                                                                    | Çalıştırma özeti                                                                             |    | 0%                                                                                   | 8 MB              |
| 🚯 Eczanem Otomasyon Sist                                                                                                    | Oüşük                                                                                                    | Gruba taşı 🔹 🕨                                                                               | Gi | ivenilir                                                                             | мв                |
| 🛜 sql server enterprise man                                                                                                    |                                                                                                    | İşlemi sonlandır                                                                             | Dú | işük sınırlamalı                                                                     | МВ                |
| 🚮 tnt.exe                                                                                                    | Güven     Güven     Güven |                                                                                              | Ve | -<br>iksok supurlamalı                                                               | MB                |
| 💋 Winamp                                                                                                    |                                                                                                    | ****                                                                                         | 10 | iksek sininamali                                                                     | мв                |
| 🧾 Windows Live Mail                                                                                                    |                                                                                                    | ****                                                                                         | Gü | ivenilmez                                                                            | мв                |
| 🔞 Microsoft Sync Center                                                                                                    |                                                                                                    | *****                                                                                        | Öz | zel avarlar                                                                          | мв                |
| RDP Clip Monitor                                                                                                    |                                                                                                    |                                                                                              |    |                                                                                      | MB                |
|                                                                                                    |                                                                                                    |                                                                                              |    |                                                                                      | _                 |
|                                                                                                    |                                                                                                    |                                                                                              |    |                                                                                      |                   |
| 🔞 Eczanem Otomasyon Sist                                                                                                    | enetlenm                                                                                                    | even 🙎 👤 👤 👤 👤                                                                               | _  | 0%                                                                                   | 10,7              |
| Eczanem Otomasyon Sist<br>Eczanem Otomasyon Sist                                                                                                    | <mark>lenetlenm</mark><br>● <sub>□</sub> <u>Güver</u>                                                                                                    | even 📕 单 单 单 单<br>Uygulama kuralları                                                         |    | 0%<br>0%                                                                             | 10,7<br>34,6      |
| Eczanem Otomasyon Sist<br>Eczanem Otomasyon Sist<br>Eczanem Otomasyon Sist                                                                                                    | Oenetlenm Oenetlenm Ouver Ouver Ouver Duşu                                                                                                    | Uygulama kuralları<br>Çalıştırma özeti                                                       |    | 0%<br>0%<br>0%                                                                       | 10,7<br>34,6<br>8 |
| Eczanem Otomasyon Sist<br>Eczanem Otomasyon Sist<br>Eczanem Otomasyon Sist<br>Eczanem Otomasyon Sist                                                                                                    | Oenetlenm Güver Güver Düsü ∎ Düsü                                                                                                    | <b>Vygulama kuralları</b><br>Çalıştırma özeti<br>Gruba taşı                                  |    | 0%<br>0%<br>0%<br>Güvenilir                                                          | 10,7<br>34,6<br>8 |
| Eczanem Otomasyon Sist<br>Eczanem Otomasyon Sist<br>Eczanem Otomasyon Sist<br>Eczanem Otomasyon Sist<br>Eczanem Otomasyon Sist<br>sql server enterprise man                                                                                                    | <ul> <li></li></ul>                                                                                                    | even <b>IIIIIIIIIIIIIIIIIIIIIIIIIIIIIIIIIIII</b>                                             |    | 0%<br>0%<br>0%<br>Süvenilir                                                          | 10,7<br>34,6<br>8 |
| Eczanem Otomasyon Sist         Eczanem Otomasyon Sist         Eczanem Otomasyon Sist         Eczanem Otomasyon Sist         Eczanem Otomasyon Sist         Eczanem Otomasyon Sist         action of the server enterprise man         tht.exe                                                                                                    | Denetlenm   Güver   Düsü   Düsü   Düsü   Güver                                                                                                    | even ■ ♥ ♥ ♥ ♥ ♥<br>Uygulama kuralları<br>Çalıştırma özeti<br>Gruba taşı<br>İşlemi sonlandır |    | 0%<br>0%<br>0%<br>Güvenilir<br>Düşük sınırlamalı                                     | 10,7<br>34,6<br>8 |
| Eczanem Otomasyon Sist         Eczanem Otomasyon Sist         Eczanem Otomasyon Sist         Eczanem Otomasyon Sist         Eczanem Otomasyon Sist         Eczanem Otomasyon Sist         Eczanem Otomasyon Sist         Eczanem Otomasyon Sist         Eczanem Otomasyon Sist         Eczanem Otomasyon Sist         Eczanem Otomasyon Sist         Sql server enterprise man         Int.exe         Winamp | <ul> <li>Oenetlenm</li> <li>Güver</li> <li>Düsü</li> <li>Düsü</li> <li>Düsü</li> <li>Güver</li> <li>Güver</li> <li>Güver</li> <li>Güver</li> <li>Güver</li> </ul>                                                                                                    | even Uygulama kuralları<br>Çalıştırma özeti<br>Gruba taşı ►<br>İşlemi sonlandır              |    | 0%<br>0%<br>0%<br>Güvenilir<br>Düşük sınırlamalı<br>füksek sınırlamalı               | 10,7<br>34,6<br>8 |
| Eczanem Otomasyon Sist     Eczanem Otomasyon Sist     Eczanem Otomasyon Sist     Eczanem Otomasyon Sist     Eczanem Otomasyon Sist     sql server enterprise man     tnt.exe     Winamp     Windows Live Mail                                                                                                    | <ul> <li>② □ Denetlenm</li> <li>③ □ <u>Gūve</u></li> <li>③ □ <u>Dūsū</u></li> <li>④ □ <u>Dūsū</u></li> <li>④ □ <u>Gūve</u></li> <li>④ □ <u>Gūve</u></li> <li>○ □ <u>Gūve</u></li> <li>○ □ <u>Gūve</u></li> <li>○ □ <u>Gūve</u></li> <li>○ □ <u>Gūve</u></li> </ul>                                                                                                    | Vygulama kuralları<br>Çalıştırma özeti<br>Gruba taşı<br>İşlemi sonlandır                     |    | 0%<br>0%<br>0%<br>Güvenilir<br>Düşük sınırlamalı<br>/üksek sınırlamalı<br>Güvenilmez | 10,7<br>34,6<br>8 |
| Eczanem Otomasyon Sist         Eczanem Otomasyon Sist         Eczanem Otomasyon Sist         Eczanem Otomasyon Sist         Eczanem Otomasyon Sist         sql server enterprise man         tnt.exe         Winamp         Windows Live Mail         Microsoft Sync Center                                                                                                    | Denetlenm   Güvel   Düsü   Düsü   Düsü   Güvel   Güvel   Güvenilir   Güvenilir   Güvenilir   Güvenilir   Güvenilir                                                                                                    | Vygulama kuralları<br>Çalıştırma özeti<br>Gruba taşı<br>İşlemi sonlandır                     |    | 0%<br>0%<br>0%<br>Güvenilir<br>Düşük sınırlamalı<br>(üksek sınırlamalı<br>Güvenilmez | 10,7<br>34,6<br>8 |

| 🔯 Eczanem Otomasyon Sis                                                                                                    | t 🔎 Düsük sınırla 💄 💄 .                                                                                               |          | 2                         |                                                                   | 0%              |
|----------------------------------------------------------------------------------------------------|----------------------------------------------------------------------------------------------------|----------|---------------------------|-------------------------------------------------------------------|-----------------|
| 🚯 Eczanem Otomasyon Si                                                                                                    | Uygulama kuralları                                                                                                    | 8.       | 8                         |                                                                   | 0%              |
| 🚡 sql server enterprise ma                                                                                                    | Çalıştırma özeti                                                                                                    | 8.       |                           |                                                                   | 0%              |
| 💼 tnt.exe                                                                                                    | Gruba taşı                                                                                                    | •        | G                         | üvenilir                                                          |                 |
| 💋 Winamp                                                                                                    | İslemi sonlandır                                                                                                    |          |                           |                                                                   |                 |
| Windows Live Mail                                                                                                    | işicini sonunun                                                                                                    |          |                           |                                                                   | - 1             |
| Microsoft Sync Center                                                                                                    | 🕘 🗉 <u>Güvenilir</u>                                                                                                  | 2        | Y                         | uksek sinirlamali                                                 | - 1             |
| RDP Clip Monitor                                                                                                    | 🔘 🗉 🖸 🔒 🖉                                                                                                    | 2        | G                         | lüvenilmez                                                        | - 1             |
| Windows Live Communi                                                                                                    | c 🕘 🗉 <u>Güvenilir</u> 🛛 💄 💄 🗸                                                                                        | 2        | ä                         |                                                                   |                 |
|                                                                                                    |                                                                                                    |          | 0                         | zel ayarlar                                                       |                 |
|                                                                                                    |                                                                                                    |          |                           |                                                                   |                 |
|                                                                                                    |                                                                                                    |          |                           |                                                                   |                 |
| B Eczanem Otomasyon Sis                                                                                                    | t. 🔍 - Düsük sınırla 🕴 👤                                                                                              |          |                           |                                                                   | 0%              |
| B Eczanem Otomasyon Sis                                                                                                    | t, OD Dücük cıpırla 🔹 👤<br>n. Uygulama kuralları                                                                      | •••      | <b>.</b>                  |                                                                   | 0%<br>0%        |
| B Eczanem Otomasyon Sist                                                                                                    | t. Dücük cıpırla  Uygulama kuralları Çalıştırma özeti                                                                 | <u>•</u> | ▲<br>&<br>&               |                                                                   | 0%<br>0%<br>15% |
| B       Eczanem Otomasyon Sist         Image: Self server enterprise mark         Image: Self server enterprise mark         Image: Se | t. Dücük cıpırla<br>DÜcük cıpırla<br>Uygulama kuralları<br>Çalıştırma özeti<br>Gruba taşı                             |          | <b>A</b><br>A             | Güvenili                                                          | 0%<br>0%<br>15% |
| B       Eczanem Otomasyon Sis         Image: Sql server enterprise mar         Image: Sql server enterprise mar         Image: Sql server enter         Image: S                           | t. Dücük cıpırla 🔹 🕈<br>n. Uygulama kuralları<br>Çalıştırma özeti<br>Gruba taşı<br>İslemi soplandır                   |          | <b>2</b><br>2<br>2        | Güvenili<br>Düsük sınırlamalı                                     | 0%<br>0%<br>15% |
| Eczanem Otomasyon Siss     sql server enterprise mar     tht.exe     Winamp     Windows Live Mail     Microsoft Sync Center                                                                                                    | t. Oriciik courts 2<br><b>Uygulama kuralları</b><br>Çalıştırma özeti<br>Gruba taşı<br>İşlemi sonlandır                | •••      | <b>A</b><br>A<br>A        | Güvenili<br>Düşük sınırlamalı                                     | 0%<br>0%<br>15% |
| Eczanem Otomasyon Siss     sql server enterprise mar     tnt.exe     Winamp     Windows Live Mail     Microsoft Sync Center     RDP Clip Monitor                                                                                                    | t. Uygulama kuralları<br>Çalıştırma özeti<br>Gruba taşı<br>İşlemi sonlandır                                           |          | ₽<br><u>A</u><br><b>●</b> | Güvenili<br>Düşük sınırlamalı<br>Yüksek sınırlamalı               | 0%<br>0%<br>15% |
| Eczanem Otomasyon Siss     sql server enterprise mar     tnt.exe     Winamp     Windows Live Mail     Microsoft Sync Center     RDP Clip Monitor     Windows Live Communi                                                                                                    | t. Dücük cıpırla  Uygulama kuralları Çalıştırma özeti Gruba taşı İşlemi sonlandır <u>Güvenilir</u> C <u>Güvenilir</u> |          | •                         | Güvenili<br>Düşük sınırlamalı<br>Yüksek sınırlamalı<br>Güvenilmez | 0%<br>0%<br>15% |

5. "Kapat" butonu ile ekrandan çıkalım.

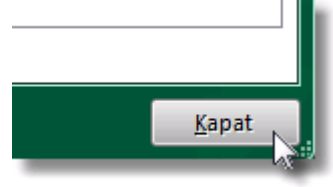